## Comment changer vos mots de passe de saisie et de validation

Vous avez la possibilité de changer vos mots de passe saisie et validation. Pour le faire, nous vous invitons à vous rendre à votre Espace Adhérent avec vos identifiants (code laboratoire, mot de passe de saisie et de validation).

|                                                                                                    |                                                                                                    | Etape 1                                                                                                    |
|----------------------------------------------------------------------------------------------------|----------------------------------------------------------------------------------------------------|----------------------------------------------------------------------------------------------------|
| Vous êtes maint<br>vous êtes maint<br>vous êtes maint<br>vous des raisons<br>minutes d'inacti<br>vous des<br>vous des<br>vo | Application de gestion des services                                                                                                    | Rendez-vous sur l'Espace Adhérent sur notre site interne<br>www.bipea.org<br>ESPACE ADHERENT<br>Vous pouvez y accéder également avec le lien direct<br>https://extranet.bipea.org<br>Entrez votre code laboratoire et votre mot de passe<br>saisie actuel.<br>En cas de perte de vos mots de passe, ces derniers seron<br>envoyés par courrier, suite à votre demande écrite.             |
| BIPEA<br>• Liste de                                                                                                    | Laboratoire 10000<br>Consultation du code édition<br>Modification du mot de passe<br>Quitter<br>LISTE des Formunaires er                                                                                                    | Mode simple       Cliquez sur l'icône:         Mode simple       Cliquez sur l'icône:         Vous aurez accès à l'option: « Modification du mot de passe » qui vous permettra de passer à l'étape 3.                                                                                                    |
| Modification c<br>Pour<br>pass<br>Cod<br>Mot<br>Mot<br>Not<br>Not<br>Not<br>Not<br>Not<br>Not<br>Not<br>Not<br>Not<br>N                                                                                                    | des mots de passe Cette page vous permet de modifier les mots de passe de saisie et/ou validation de v modifier les mots de passe de votre laboratoire, vous devez dans un premier temps in et aboratorier t de passe de validation pager d-dessous le ou les nouveaux mots de passe : les mots de passe doivent avoir un se Caractera e passe odphamériques, et comprendre des lettres et des chiffres. Si un mot or i, li ne sera pass modifié. verau mot de passe de saisie laboratorier des avec lettres et chiff lassé vide | Etape 3         ore laboratore.         de passe de saisie et de validation), puis saisissez vos<br>nouveaux mots de passe.         chaque mot de passe doit comporter au moins 6<br>caractères et posséder des chiffres et des lettres.         Les mots de passe ne seront pas modifiés si les champs<br>restent vides.         Les codes sont modifiables à souhait tout au long de la |

Nous vous prions de bien vouloir prêter attention lors de la saisie de vos nouveaux mots de passe car il ne vous sera pas demandé de confirmation.